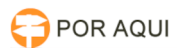

## Como realizar o cadastro do advogado no PJe (Só advogados)

## 13/05/2025 03:12:28

## Imprimir artigo da FAQ

| Categoria:                                                                                                    | STIC::Sistemas Jurídicos::PJe::Cadastro de usuários | Votos:              | 0                        |
|----------------------------------------------------------------------------------------------------|-----------------------------------------------------|---------------------|--------------------------|
| Estado:                                                                                                    | público (todos)                                     | Resultado:          | 0.00 %                   |
| Idioma:                                                                                                    | pt_BR                                               | Última atualização: | Seg 17 Fev 09:54:40 2020 |
|                                                                                                    |                                                     |                     |                          |
| Sintoma (público)                                                                                                    |                                                     |                     |                          |
| Dificuldades ao fazer cadastro no PJE Advogados.                                                                                                    |                                                     |                     |                          |
| Problema (público)                                                                                                    |                                                     |                     |                          |
|                                                                                                    |                                                     |                     |                          |
|                                                                                                    |                                                     |                     |                          |
| Solução (publico)                                                                                                    |                                                     |                     |                          |
| Como realizar o cadastro do advogado no PJe (Só advogados)                                                                                                    |                                                     |                     |                          |
| O cadastramento no sistema é feito quando da primeira tentativa de login pelo<br>advogado.                                                                                                    |                                                     |                     |                          |
| Passo 1: insira seu dispositivo criptográfico na leitora (smartcards) ou na<br>porta USB (token). Passo 2: acione o botão "Acessar com certificado digital".<br>O sistema acessará seu certificado digital, recuperará suas informações na<br>Receita Federal e na Ordem dos Advogados do Brasil e apresentará a seguinte<br>tela:                                        |                                                     |                     |                          |
| Passo 3: confira se a inscrição da OAB que você pretende usar na instalação é<br>a selecionada e também seu endereço, modificando-os se necessário, e preencha<br>os campos "Endereço de email" e Telefone.<br>Passo 4: acione o botão "Confirmar dados e prosseguir". O sistema apresentará<br>o documento de informações sobre o uso do sistema conforme imagem abaixo: |                                                     |                     |                          |
| Passo 5: confira o texto e os dados apresentados e, estando tudo em ordem,<br>acione o botão "Assinar termo de compromisso". O sistema deverá apresentar a<br>tela de conclusão do cadastramento:                                                                                                    |                                                     |                     |                          |
| Seu cadastro foi concluído. Na próxima tentativa de login, você será<br>encaminhado diretamente para a página do usuário, a mais utilizada pelos<br>advogados no sistema.                                                                                                    |                                                     |                     |                          |
| 4. Painel do advogado/procurador Em "Painel > Painel do Advogado/Procurador",<br>são apresentados todos os processos que estão vinculados ao<br>advogado/procurador que está acessando o PJe.                                                                                                    |                                                     |                     |                          |